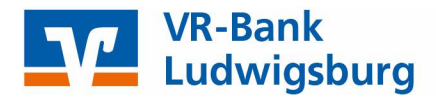

# Profi cash 12

## Anleitung zur manuellen Umstellung Ihrer EBICS-Bankverbindung

(gültig ab 08.11.2021)

### Wichtige Hinweise

Diese Anleitung betrifft ausschließlich Kunden der Volksbank Ludwigsburg eG und der VR-Bank Asperg-Markgröningen eG.

Die technische Fusion erfolgt in der Zeit von Freitag, 05.11.2021 bis Montag, 08.11.2021.

Bitte beachten Sie, dass Ihnen während dieser Zeit der Onlinedialog nicht zur Verfügung steht.

Wir empfehlen für die Umstellung den Fusionsassistenten von Profi cash zu verwenden. Sollten Sie dennoch die Umstellung nach der technischen Fusion manuell vornehmen wollen, führen Sie bitte die folgenden Schritte durch. **Die Verbindung zum Bankrechner ist nur noch mit Ihren neuen Bankverbindungsdaten möglich**.

Bitte führen Sie die in dieser Anleitung beschriebene Umstellung erst **nach** unserer **technischen Fusion** aber **vor** der **ersten Datenübertragung** (z. B. Abruf von Kontoumsätzen, Durchführung von Überweisungen) durch.

## Vorarbeiten

Auslands-Aufträge, die bereits für den Versand vorbereitet sind, senden Sie uns bitte bis spätestens Donnerstag, 04.11.2021 um 10:30 Uhr.

**SEPA-Aufträge**, die bereits für den Versand vorbereitet sind, senden Sie uns bitte bis spätestens Freitag, 05.11.2021 um 10:30 Uhr.

Bitte stellen Sie sicher, dass auf Ihrem Computer die aktuelle Programmversion von Profi cash installiert ist.

Sofern Ihnen ein Programmupdate zur Installation angeboten wird, führen Sie dieses bitte durch. Alternativ können Sie die aktuelle Version auch über unsere Homepage herunterladen und installieren.

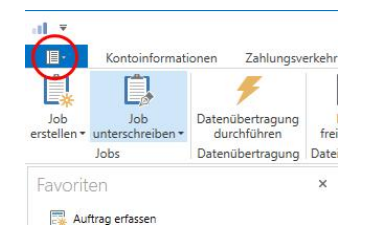

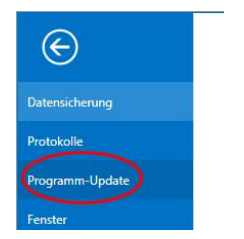

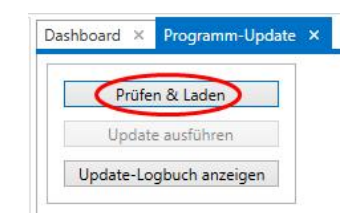

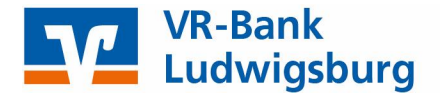

## Manuelle Umstellung ohne Fusionsassistent

#### 1. Anmeldung

Starten Sie Profi cash als Administrator. Klicken Sie hierfür bitte mit rechter Maustaste auf das Profi cash-lcon auf Ihrem Desktop und wählen Sie bitte im Kontextmenü **Als Administrator ausführen** aus.

Nach dem Start der Software melden Sie sich bitte mit Ihrem gewohnten Kennwort an. Sämtliche Zugangsdaten bleiben auch nach der Fusion unverändert gültig.

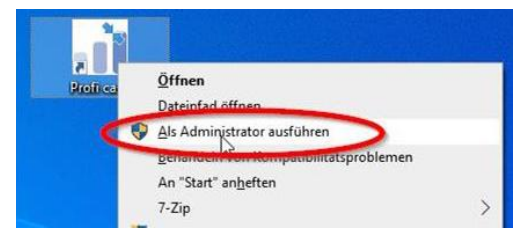

#### 2. Datensicherung durchführen

Erstellen Sie nach der Anmeldung über das Programm-Menü eine vollständige Sicherung Ihres aktuellen Mandanten.

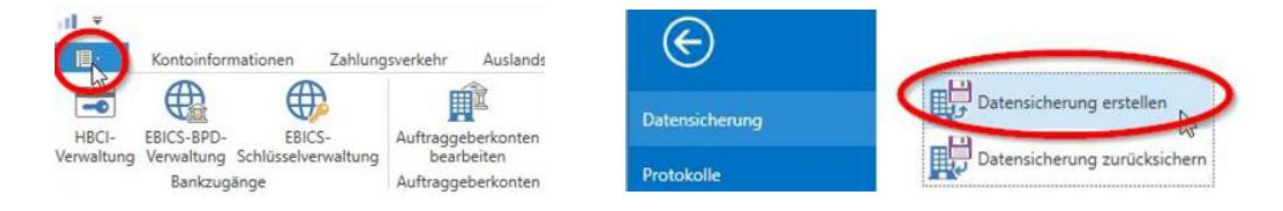

#### 3. Zahlungsverkehrsjobs prüfen

Bevor die Umstellung vorgenommen wird, prüfen Sie in der Datenübertragung, ob noch offene Zahlungsverkehrsjobs mit den alten Bankverbindungen existieren. Öffnen Sie dazu die Datenübertragung über den Menüpunkt **Datentransfer > Datenübertragung durchführen** und prüfen Sie dort die vorhandenen ZV-Jobs.

| bs<br>ktueller Filter: 🕅 | fein gespeicherter Filter ausgewählt.    | Löschen                  | Speichern  |            |                         |             |                 |                       |                |
|--------------------------|------------------------------------------|--------------------------|------------|------------|-------------------------|-------------|-----------------|-----------------------|----------------|
| Ziehen Sie eine S        | Spaltenüberschrift in diesen Bereich, um | nach dieser Spalte zu gr | uppleren   |            |                         |             |                 |                       |                |
| Nr                       | Kontobezeichnung                         | BLZ                      | KtoNr      | Verfahren  | Art                     | Übertragung | ok              | Betrag                | Bankausführung |
| -                        | -0:                                      | *D:                      | -D:        | 5          | -                       | =           | *D:             | +D+                   |                |
| 5                        |                                          |                          |            | EBICS 0    | ZV                      | 05.11.2020  |                 | SÜ 1,00 EUR           |                |
| 16                       |                                          |                          |            | EBICS 0    | AZ                      | 14.10.2021  |                 | Ū 50,00               |                |
|                          | BLZ 604                                  | 190150 oder BL           | Z 60462808 |            | Profi cash              |             | Pr              | ofi cash              |                |
| den be                   | arbeiten Kündruf Losche                  | en/stornieren            |            | Wirklich I | öschen bzw. stornieren? | 6           | Aufträge zu Job | 35 wieder aktivieren? | De             |
|                          |                                          |                          |            |            | Ja                      | Nein        |                 | Ja Nein               | 1              |

Anhand der Spalte **Art** können Sie erkennen, ob ein Zahlungsverkehrsjob (ZV oder AZV) vorhanden ist. Diese Jobs müssen gelöscht werden (Aufträge dabei wieder aktivieren). Nach der Umstellung können Sie diese erneut aktivieren.

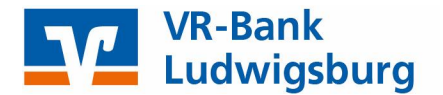

#### 4. Bankparameter ändern

| Zum   | Aktualisieren   | der    | Bankpar   | ameter        | wählen                | Sie   | den   |
|-------|-----------------|--------|-----------|---------------|-----------------------|-------|-------|
| Menü  | ipunkt Einste   | ellung | gen →     | EBICS-        | BPD-Ver               | walt  | ung.  |
| Wähle | en Sie hier aus | der    | Liste der | <b>BPD-Kü</b> | rzel Ihre             | bishe | erige |
| Bank  | aus und änder   | n Sie  | die Bankl | eitzahl a     | uf <mark>60491</mark> | 430   |       |

Mit Klick auf **Speichern** ist die Änderung der BPD abgeschlossen.

#### 5. Auftraggeberkonto ändern

Um auch bei Ihren Konten die neue Bankleitzahl zu hinterlegen, wählen Sie den Menüpunkt Einstellungen → Auftraggeberkonten bearbeiten.

Wählen Sie das anzupassende Konto aus und klicken Sie auf Konto ändern.

| •11 <b>T</b>        |                          |                               |                                  |                                |                     |              |                                               |                     | Profi cash         |
|---------------------|--------------------------|-------------------------------|----------------------------------|--------------------------------|---------------------|--------------|-----------------------------------------------|---------------------|--------------------|
| 18-                 | Kontoinforr              | mationen Zahlung              | gsverkehr Auslands               | zahlungsverke <mark>h</mark> r | Datentransfer       | Services     | Einstellungen                                 |                     |                    |
|                     |                          |                               | Ê                                |                                |                     | -            | 2                                             | 1                   |                    |
| HBCI-<br>Verwaltung | EBICS-BPD-<br>Verwaltung | EBICS-<br>Schlüsselverwaltung | Auftraggeberkonten<br>bearbeiten | Massenlöschung                 | Massenänderung<br>• | Internetzuga | ang Auf Standardeinstellungen<br>zurücksetzen | Zuordnungskriterien | Weitere<br>Daten ▼ |
|                     | Bankzug                  | änge                          | Auftraggeberkonten               | Massendate                     | nverwaltung         |              | Sonstiges                                     |                     |                    |

Im folgenden Dialogfenster geben Sie bitte die neue Bankleitzahl 60491430 sowie Ihre neue Kontonummer ein, die wir Ihnen in einem gesonderten Schreiben mitgeteilt haben.

Wiederholen Sie Punkt 5 bitte für alle Konten der Volksbank Ludwigsburg eG sowie der VR-Bank Asperg-Markgröningen eG.

#### Die Umstellung ist nun abgeschlossen!

Sofern Sie bei Punkt 3 Zahlungsverkehrsjobs löschen mussten, können Sie diese nun wieder aktivieren.

#### VR Bank Ludwigsburg eG

Für offene Fragen stehen wir Ihnen unter folgenden Telefonnummern gerne zur Verfügung.

#### Hotline der (ehemaligen)

Volksbank Ludwigsburg eG VR Bank Asperg-Markgröningen eG VR-Bank Neckar-Enz eG

07141 131-1301 und 07141 131-1304 07141 248-449 und 07141 248-448 07143 68-888

| Kontobezeichnung  | 123456789 Testkonto  |          |                     |
|-------------------|----------------------|----------|---------------------|
| Kontoart          | Konto allgemein      |          |                     |
| Kontokategorie    |                      |          | S                   |
| ▼ Bankverbindung  |                      | 171      | Vanta žadana X      |
| ▼ Inhaberangaben  |                      | <u>a</u> | Konto andern        |
| ▼ TIPANET-Adresse |                      | Konte    | obezeichnung        |
| ▼ Einstellungen   |                      | Alt      | 123456789 Testkonto |
| ▼ Verwendungen    |                      | Neu      | 123456789 Testkonto |
| $\frown$          |                      | Konte    | onummer             |
| Konto ändern S    | aldo auf 0,00 setzen | Alt      | 123456789           |
| $\bigcirc$        |                      | Neu      | 987654321           |
|                   |                      | Bank     | leitzahl            |
|                   |                      | Alt      | 60490150            |
|                   |                      | Neu      | 60491430            |
|                   |                      |          |                     |

| Kunden - ID    |   | MV123456                                          |   |
|----------------|---|---------------------------------------------------|---|
| EBICS Hostname |   | MULTIVIA                                          |   |
| BLZ            | 8 | 60491430                                          |   |
| EBICS Adresse  |   | https://ebics.multivia-suite.de/ebicsweb/ebicsweb |   |
| EBICS Version  |   | 25                                                | 2 |